### **INSTRUCTIVO PARA** NEA NES EN L

Programa de Pregrado y Posgrado

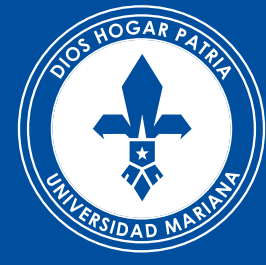

# Universidad Mariana

# 1. Preinscripción

2. Pago

3. Inscripción

## En camino hacia la Acreditación Institucional

### **1.** Preinscripción

### 3. Inscripción

# **1.** Ingrese a

http://www.umariana.edu.co/

2. Click en inscripciones en línea

# 3. Diligencie el formulario

de preinscripción ingresando la siguiente información:

- Tipo de inscripción: nueva, traslado interno, transferencia externa, reserva de cupo o reingreso),
- Modalidad: pregrado (profesional), postgrado (especialización maestría doctorado), educación continuada (cursos – seminarios), educación para el trabajo y desarrollo humano (técnicos laborales)
- Estrategia metodológica: presencial, a distancia o virtual.
- Seleccione la ciudad, el programa académico al cual desea inscribirse y el periodo académico.
- Seleccione el tipo de identificación y el número, y de click en siguiente
- Ingrese sus datos personales y de contacto
- Escriba el código de seguridad que aparece en la imagen y marque la casilla de autorización de tratamiento de datos personales. De click en guardar.
- Una vez guardado, se generará una ventana con su número de formulario.

|  | ( | <b>i</b> | Su i<br>Ten<br>inso | núme<br>ga ei<br>ripci | ero de<br>n cuer<br>ón | e for<br>nta e | mul<br>este | arid<br>núr |
|--|---|----------|---------------------|------------------------|------------------------|----------------|-------------|-------------|
|--|---|----------|---------------------|------------------------|------------------------|----------------|-------------|-------------|

### INSTRUCTIVO PARA **INSCRIPCIONES EN LÍNEA**

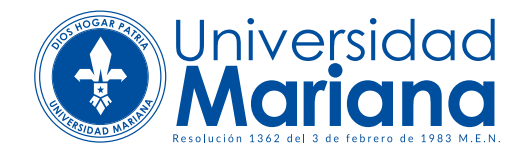

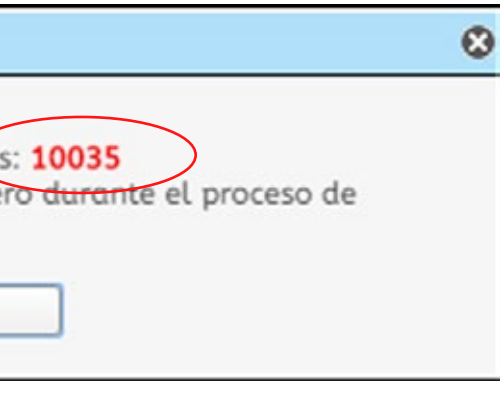

### 1. Preinscripción

### 2. Pago

3. Inscripción

### 4. Descargue e imprima

el recibo de pago (recuerde que debe hacer uso de una impresora láser), y realice el pago en los bancos autorizados.

### 5. Una vez realizado el pago,

este será confirmado por la entidad financiera en las próximas 24 horas.

### 3. Inscripción

# 6. Una vez confirmado el pago,

ingrese nuevamente a inscripciones en línea, ingrese su número de identificación, y complete el formulario de inscripción.

### INSTRUCTIVO PARA INSCRIPCIONES EN LÍNEA

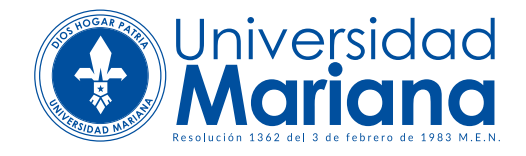